## How to change a password in the webmail

1. Open Outlook Web Access email from LATTC website.

|          | ATTC                                                              |
|----------|-------------------------------------------------------------------|
| A Com    | nunity College                                                    |
| Security | (show explanation)                                                |
| •        | This is a public or shared computer<br>This is a private computer |
|          | Use the light version of Outlook Web App                          |
| User nan | ne:                                                               |
| Passwore | d:                                                                |
|          | Sign in                                                           |
| Conr     | nected to Microsoft Exchange                                      |
| @ 20:    | 10 Microsoft Corporation. All rights reserved.                    |

- 2. Sign in with your User name and Password and open your email page
- 3. Click the Option link on top right corner

| Set Automatic Repl<br>Change Your Passw<br>Create an Inbox Ru<br>See All Options | lies<br>vord<br>le                                                                                 | 0 AM<br>Actions                                                                                            |
|----------------------------------------------------------------------------------|----------------------------------------------------------------------------------------------------|----------------------------------------------------------------------------------------------------|
| Select a Theme                                                                   | ,<br>,<br>,                                                                                        | 27 AM                                                                                                    |
|                                                                                  | Set Automatic Repl<br>Change Your Passw<br>Create an Inbox Ru<br>See All Options<br>Select a Theme | Set Automatic Replies<br>Change Your Password<br>Create an Inbox Rule<br>See All Options<br>Select a Theme |

4. Click the Change Your Password link and follow the instructions to change your Password, then click Save.

| Mail > Options                       |                                                                                                    |
|--------------------------------------|----------------------------------------------------------------------------------------------------|
| Account<br>Organize E-Mail<br>Groups | Mail     Calendar     General     Sent Items     Regional     S/MIME                                                                                                    |
|                                      | Characterized                                                                                                    |
| Settings                             | Change Password                                                                                                    |
| irtings<br>irhone<br>lock or Allow   | Charige Password Enter your current password, type a new password, and then type it again to confirm it. After saving, you might need to re-enter your user name and password and sign in again. You'll be notified when your password has been changed successfully. Domain/user name: LATTClphammw Current password: New password: Confirm new password: |